# How to Open Apple Keynote Files on Windows

Discover how to open Apple Keynote files on Windows. So you can easily work on the file no matter what type of device you are using.

| Keynote File Edit Insert Silde Format Arrange View Play Share V     New. 3tN     Open Recent      Keynote Live      Save 3tS     Keynote File Edit Insert Silde Format Arrange View Play Share V     New. 3tN     Open Recent      New. 3tN     Open Recent      New. 3tN     Open Recent      New. 3tN     Open Recent      New. 3tN     Open Recent      New. 3tN     Open Recent      Open Recent      Open Recent      Open Recent      New. 3tN     Open Recent      Open Recent      Op | How to Open Apple Keynote<br>Files on Windows |
|----------------------------------------------------------------------------------------------------|-----------------------------------------------|
| Close stw 200 100 100 100 100 100 100 100 100 100                                                                                                    |                                               |
| Rename<br>Move To<br>Revert To PDF<br>Export To PDF<br>Advanced POWyPoint<br>OuickTime<br>HTML                                                                                                    |                                               |

## How to Open Apple Keynote Files on Windows

To get started, open your file on Apple Keynote. Then follow these steps to see how it is done.

# • Step 1: Click 'File' and 'Export'

Click 'File' on the menu bar and then click 'Export'. A dropdown will appear.

| 🗯 Keynote         | File Edit Insert | Slide |       | Format   | Arrange | View | Play  | Share |
|-------------------|------------------|-------|-------|----------|---------|------|-------|-------|
|                   | New 3            | KN    |       |          |         |      |       | e c   |
| 55%~              | Open 1           | 0%    | -     | Q        |         |      |       | al .  |
| View Zoom         | Open Recent      | •     | lay   | Keynote  | Live    |      | Table | Chart |
| Close %<br>Save % | w                | 2     | 2:040 | 300      | 400     | 500  | 600   |       |
|                   | KS               |       |       |          |         |      |       |       |
| 1 . A. L.         | Duplicate 01     | KS    |       |          |         |      |       |       |
| 12 2 J            | Rename           |       |       |          |         |      |       |       |
|                   | Move To          |       |       |          |         |      |       |       |
| T TEMPLATE NET    |                  | -     |       | 110-9    |         |      |       |       |
|                   | Export To        | D     |       | POF      |         |      |       |       |
|                   | Advanced         | •     |       | PowerPoi | nt      |      |       | 19    |
|                   | PATERCEU         |       |       | QuickTim | e       |      |       |       |
|                   | C-+ C-+          |       | 1     | HTML     |         |      |       |       |

#### • Step 2: Choose a File format

After choosing the Export option, you can convert the Keynote file into a file format like Powerpoint or PDF which can be opened in Windows. choose either of them and click the Export button.

| Export Warnings                           |                     |              |
|-------------------------------------------|---------------------|--------------|
| Gradient text fills might look different. |                     |              |
|                                           |                     |              |
|                                           |                     |              |
| TEMPLATE.NET                              | Cancel              | ок           |
| Remember to name the file so it ca        | n be easily found l | ater.        |
|                                           | 6                   | TEMPLATE.NET |

#### • Step 3: Send the File over to a Windows device

Lastly, you can send over the converted Keynote file via email or USB to a Window device. And that is how you can open a Keynote file in Windows.

| ↓ Downloads File Home Share                                           | View                                       |     | - c                | J |
|-----------------------------------------------------------------------|--------------------------------------------|-----|--------------------|---|
| $\leftrightarrow$ $\rightarrow$ $\land$ $\uparrow$ $\clubsuit$ > This | PC > D:\ > Downloads >                     | 5 v | , Search Downloads |   |
| ★ Quick access OneDrive - Personal This PC                            | ✓ Today (1)                                |     |                    |   |
| 🥏 Network                                                             | Sample<br>Presentation for<br>Windows.pptx |     |                    |   |
|                                                                       | > Yesterday (1)                            |     |                    |   |
|                                                                       | > Last week (8)                            |     |                    |   |
|                                                                       | > Last month (39)                          |     |                    |   |
|                                                                       | > Earlier this year (273)                  |     |                    |   |
| TEMPLATE.NET                                                          | > A long time ago (301)                    |     |                    |   |
| 5/12 items                                                            |                                            |     |                    |   |

## FAQs

#### Can you convert a Keynote file online?

Yes, you can use online tools available for free which can convert Keynote files into formats compatible with Windows.

#### Can I convert more than one Keynote file at the same time?

No, you can only convert a single Keynote file at a time.

# What are some examples of file formats you can export in Apple Keynote?

Some examples of file formats include PDFs and PowerPoint for Windows.